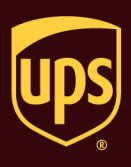

## To process a single-piece shipment:

| Step                                                                                                    | Window (if available)                                                                                                    |
|----------------------------------------------------------------------------------------------------|----------------------------------------------------------------------------------------------------|
| <ol> <li>On the Ship To tab in the Shipping window,<br/>type the address of the person or company<br/>where the shipment is to be delivered.</li> <li>Note: Package Entry processing mode<br/>was used in all screen samples. The<br/>Service and Options tabs will appear<br/>differently using Shipment Entry processing<br/>mode.</li> </ol>                                                                                                    | Image: State Provide State       UPS WorldShip         Hone: My Service: Tools: Printing Activities: Import-Saport: UPS.com       Support         Ship To: Ship From Dutbution:       Service: UpS state         Customer ID:       Update Address Book         Wird States:       Package I:         Address 2:       Package I:         Address 2:       Package I:         Countomer: Devise:       Package I:         Address 2:       Package I:         Countomer: Devise:       Package I:         Address 2:       Package I:         Countom:       State Province:         Package:       Package I:         Address 2:       Package I:         Countory:       Package I:         State Province:       Package I:         State Province:       Package I:         State Province:       Package I:         State Province:       Package I:         With Return Service:       Stipper's Cost (USD)         Package:       Package:         Vor Town:       State Province:         Vith Return Service:       Stipper's Cost (USD)         Package:       Package:         Vor Town:       State Province:         Vor Town:       Stipper:                                                                                                    |
| <ol> <li>On the Service tab:         <ul> <li>Click the down arrow in the UPS<br/>Service box and select a service.</li> <li>Click the down arrow in the Package<br/>Type box and select a type.</li> <li>Click the down arrow in the Bill<br/>Transportation To box and select who<br/>pays the transportation cost to ship the<br/>package, shipment, or movement.</li> <li>Type the weight of your package in the<br/>Package Weight box.</li> </ul> </li> </ol> | Image: State in the state state sta |

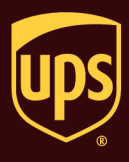

| <ul><li>3. The Shipper's Cost appears in the lower right.</li><li>Click the Options tab.</li></ul>                                                                                                    | Hone       My Services       Tools       Printing Activities       Import-Export       UPS.com       Support         Ship To       Ship From       Databution         Customer ()       I/ Update Address goot         Actiges 1:       Readegial         Address 2:       Address 3:         Contray/Temory:       Poetal Code:         Unded States       21053-         Contry/Temory:       Poetal Code:         UPS Scourt Number:       English Address         Verifie       Signers:         UPS Address       Signers:         Package       Signers:         Poetal Code:       Bit Transportation To:         Signers:       English Address:         Verifie       Signers:         Verifie       Signers:         UPS Account Number:       Tog ID Number:         Signer:       Signers:         Bit Transportation To:       Signers:         Weight Rejore:       Signers:         Bit Transportation To:       Signers:         Weight Rejore:       Signers:         Bit Transportation To:       Signers:         Signer:       Bit Signers:         Bit Signer:       Bit Signers:         Bit Signer:                                                                                                    |
|----------------------------------------------------------------------------------------------------|----------------------------------------------------------------------------------------------------|
|                                                                                                    | Add     1     Pkgs     Delate     Pkg       Your invoice may vary from the displayed rates.       Transit times shown are estimated based on UPS business days for packages tendered and picked up today.       Ver:     XOFY Pending: 1 Shpmt(s), 1 Pkg(s)                                                                                                    |
| <ul> <li>4. The Options tab appears and shows the available shipment and package options.</li> <li>Select the check boxes for the desired options. The Option Cost and Total Cost change as you select options.</li> <li>Click the Process Shipment F10 button.</li> </ul> | Image: State of the state of the state |
|                                                                                                    | Unted States       21033-         Chr or Town:       State/Province/Courty.         TINONUM M D       Teleghone:         () - []       Image: Contract of the state of the state of the s                                                                                                    |

## Process a Single-Piece Shipment

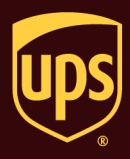

| 5. | If this is the first shipment that you have<br>processed, the Congratulations! window<br>appears.<br>Click the OK button. | UPS WorldShip<br>Congratulations!<br>You have processed a shipment with UPS WorldShip.<br>Ensure that the printed label(s) are placed on the package(s).<br>You must click the End of Day button on the toolbar after you have processed all of your<br>shipments for the day. Running End of Day will:<br>Send data to UPS that is needed to provide the services that you want.<br>Print a Summary Report for your driver to scan.<br>Print a Daily Shipment Detail Report for your shipments.                                                                                                    |
|----|----------------------------------------------------------------------------------------------------|----------------------------------------------------------------------------------------------------|
| 6. | A blank Shipping window appears.<br>On the Home tab, select History or press<br>the F3 key on the keyboard.               | Image: Create a Return       Import-Export       UPS worldShip         Image: Create a Return       Import-Export       UPS com       Support         Image: Create a Return       Import-Export       UPS com       End       Provide         Image: Create a Return       Import-Export       UPS com       Support       Mercaping         Image: Create a Return       Import-Export       UPS com       End       Provide       Mercaping         Image: Create a Return       Import-Export       UPS com       End       Provide       Mercaping         Image: Create a Return       Import-Export       UPS com       Mercaping       Mercaping         Image: Create a Return       Import-Export       UPS com       Mercaping       Mercaping         Image: Create a Return       Import-Export       Import-Export       Mercaping       Mercaping         Image: Create a Return       Import-Export       Import-Export       Mercaping       Mercaping         Image: Create a Return       Import-Export       Import-Export       Provide       Provide       Mercaping         Address 2       Address 3       Import-Export       Import-Export       Provide       Provide       Network       Network         Quord Torm:       State/Province/Courty |

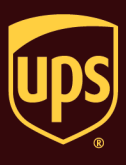

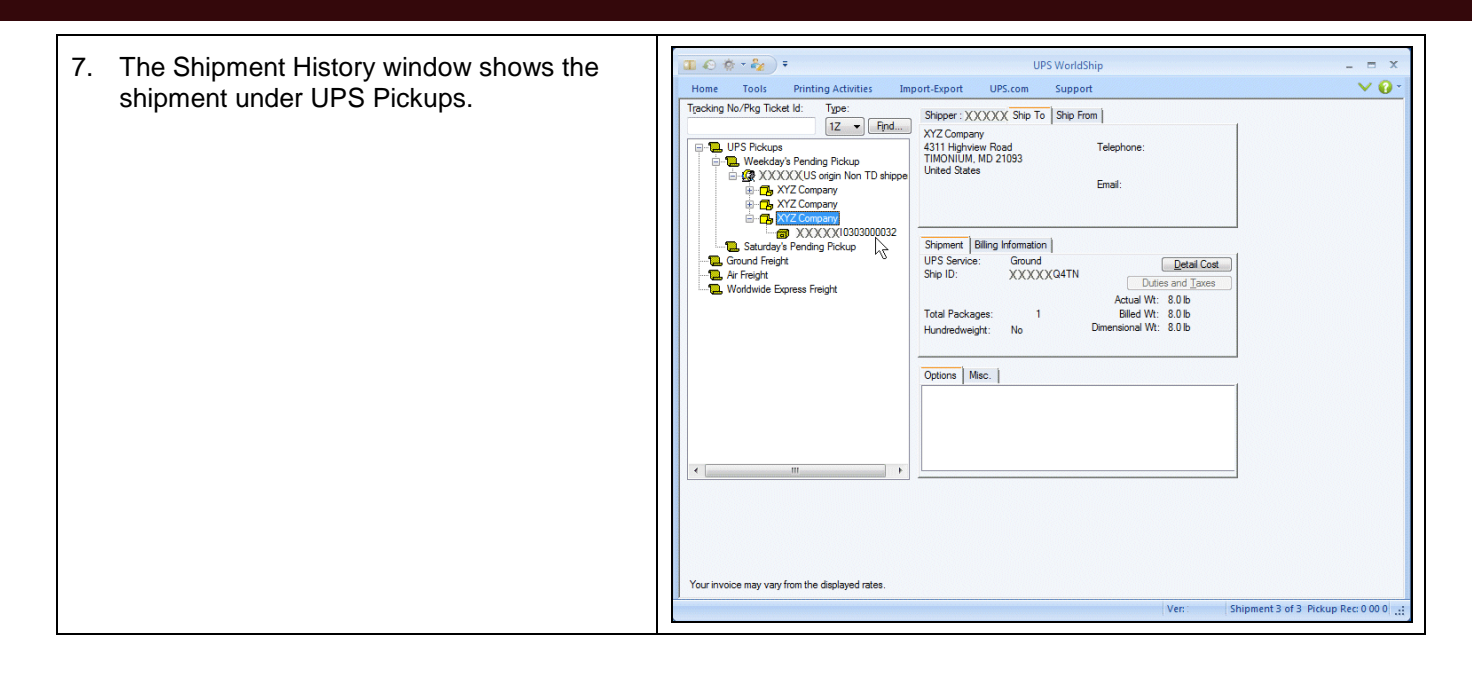